## Add or Remove Home Page Groups

Site Managers can control which home page is visible to the user groups in the system.

- 1. Navigate to Home Pages .
- 2. Select **Set User Groups** to the right of the home page.

| Page Title     | Banner                           | User Groups                                  | Priority | Status                                                   |
|----------------|----------------------------------|----------------------------------------------|----------|----------------------------------------------------------|
| INF Responsive | informetics<br>learning your way | 1. Demo User Group 2<br>2. Demo User Group 3 |          | active Set Banner<br>Set User Groups<br>Delete Home Page |

- 3. Add or remove groups
- 4. Save.